# **/incitsu** envision : ensure

# Easy EVM Measurement of 5G Base Station Tx Signal

Signal Analyzer MS2850A/MS269xA

# **Table of Contents**

| 1   | Introduction                                             |
|-----|----------------------------------------------------------|
| 2   | Preparation                                              |
| 2.1 | Required Software                                        |
| 2.2 | Selecting 5G Measurement Software                        |
| 3   | 5G Base Station Tx Signal Measurement Procedure          |
| 3.1 | Setting RF Frequency                                     |
| 3.2 | Setting Test Model                                       |
| 3.3 | Executing Auto Range                                     |
| 3.4 | EXECUTING MEASUREMENT                                    |
| 4   | Viewing Measurement Results 10                           |
| 5   | Troubleshooting                                          |
| W   | HEN EVM MEASUREMENT RESULT IS WORSE THAN EXPECTED        |
| W   | HEN BAND-CENTER SUBCARRIER EVM MEASUREMENT RESULT IS BAD |
| 6   | Summary 14                                               |

# 1 Introduction

The 5G base station Tx test performs evaluation using the Test Model signal defined by 3GPP TS38.141-1 and TS38.141-2. The Signal Analyzer MS2850A/MS2690A/MS2691A/MS2692A models (hereafter

MS2850A/MS269xA) have functions for analyzing the 5G NR downlink Test Model signal in four easy steps.

- 1. Set RF frequency
- 2. Select Test Model
- 3. Execute Auto Range
- 4. Execute measurement

This simple guide is intended for test engineers with little experience in 5G base station Tx testing and for operators requiring efficient measurement; it explains an easy procedure using the MS2850A/MS269xA to measure the EVM of 5G NR downlink Test Model signals.

# 2 Preparation

## 2.1 Required Software

First, confirm that the following measurement software is installed in the MS2850A/MS269xA according to the 5G base station to be measured.

| Model Measurement Software |                                                   |  |  |  |  |
|----------------------------|---------------------------------------------------|--|--|--|--|
|                            | MX285051A 5G Measurement Software (Basic License) |  |  |  |  |
| MCODEDA                    | MX285051A-011 NR TDD Sub-6 GHz Downlink           |  |  |  |  |
| M32850A                    | MX285051A-021 NR TDD mmWave Downlink              |  |  |  |  |
|                            | MX285051A-031 NR FDD Sub-6 GHz Downlink           |  |  |  |  |
|                            | MX269051A 5G Measurement Software (Basic License) |  |  |  |  |
| MS269xA                    | MX269051A-011 NR TDD Sub-6 GHz Downlink           |  |  |  |  |
|                            | MX269051A-031 NR FDD Sub-6 GHz Downlink           |  |  |  |  |

## 2.2 Selecting 5G Measurement Software

Load and select the 5G NR Measurement Software. The following procedure is explained using the MS2850A, but the procedure is the same using the MS269xA.

## [Setting Procedure]

- 1. Load the 5G Measurement Software.
- 2. Press [System Config] to display the Configuration screen and press [F4] Application Switch Settings.

   MIS2850A Configuration

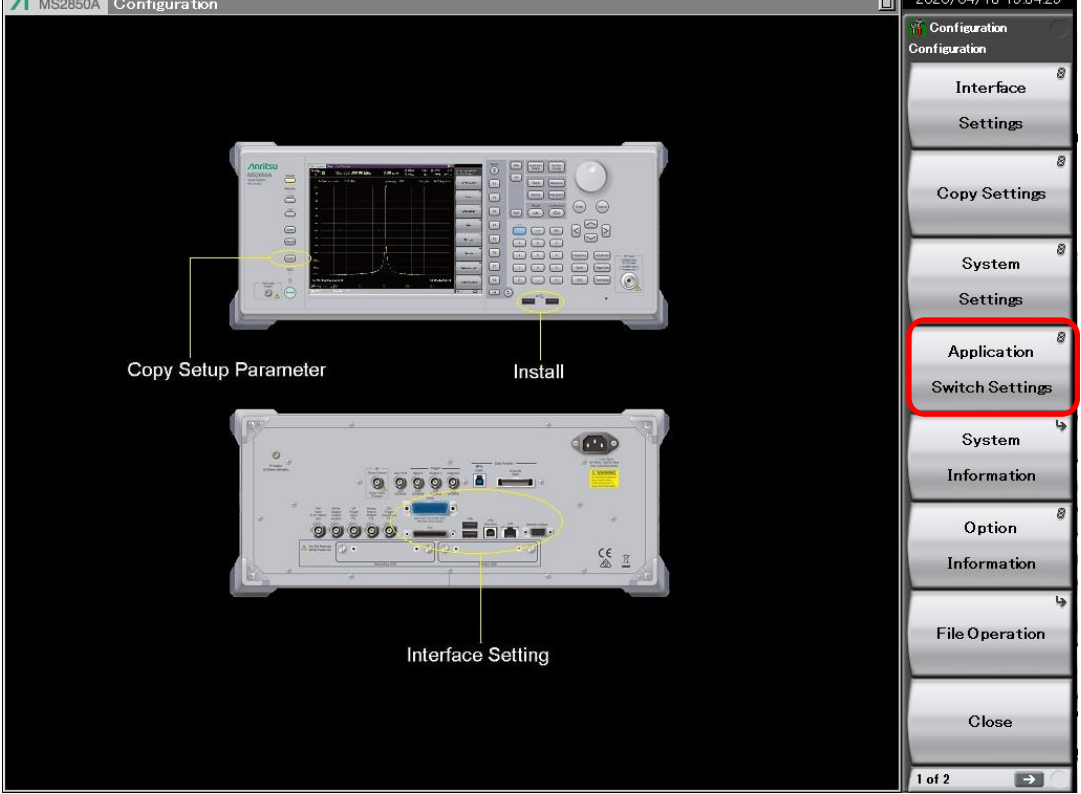

- 3. (1) Press [F1] Load Application Select at the Application Switch Registration screen.
  - ② Select MX285051A 5G Measurement in Unloaded Applications.
  - ③ Press [F7] Set and wait until 5G Measurement is displayed in Loaded Applications.

| Application Sw                      | -<br>itch Registration                                   |                                  | ×                             | 2020/04/13 19:11:15   |       |
|-------------------------------------|----------------------------------------------------------|----------------------------------|-------------------------------|-----------------------|-------|
| Applicati                           | on Switch Registration                                   |                                  |                               | Gonfiguration Setting |       |
| Loaded Applica                      | ations                                                   |                                  |                               | Load                  |       |
| Type<br>MX269000A                   | Name<br>Spectrum Analyzer                                | Version<br>19.00.00              | Position<br>P1 – F1           | Application Select    |       |
| MX269000A<br>-                      | Signal Analyzer<br>-                                     | 19.00.00                         | P1 - F2<br>P1 - F3            | UnLoad                |       |
| -                                   | -                                                        | -                                | P1 - F4<br>P1 - F5<br>P1 - F6 | Application Select    |       |
| -                                   | -                                                        |                                  | P1 - F7<br>P2 - F1            | 8                     |       |
|                                     | -                                                        |                                  | P2 - F2<br>P2 - F3            | Position Change       |       |
| -                                   | -                                                        |                                  | P2 - F4<br>P2 - F5            |                       |       |
| -                                   | -                                                        | _                                | P2 - F6<br>P2 - F7            |                       |       |
| Unloaded Appli                      | ications                                                 |                                  |                               |                       |       |
| Туре                                | Name                                                     | Version                          |                               |                       |       |
| MX269000A<br>MX269000A<br>MX269017A | Phase Noise<br>Power Meter<br>Vector Modulation Analysis | 19.00.00<br>19.00.00<br>19.00.00 | 2 2                           |                       |       |
| MX285051A                           | 5G Measurement                                           | 19.00.00                         |                               |                       | _ (3) |
|                                     |                                                          |                                  |                               | Set                   |       |
|                                     |                                                          |                                  |                               | Close                 |       |
|                                     |                                                          |                                  | Close                         |                       |       |

4. Press [Application Switch] and press the button displaying 5G Measurement ([F3] in the screen below).

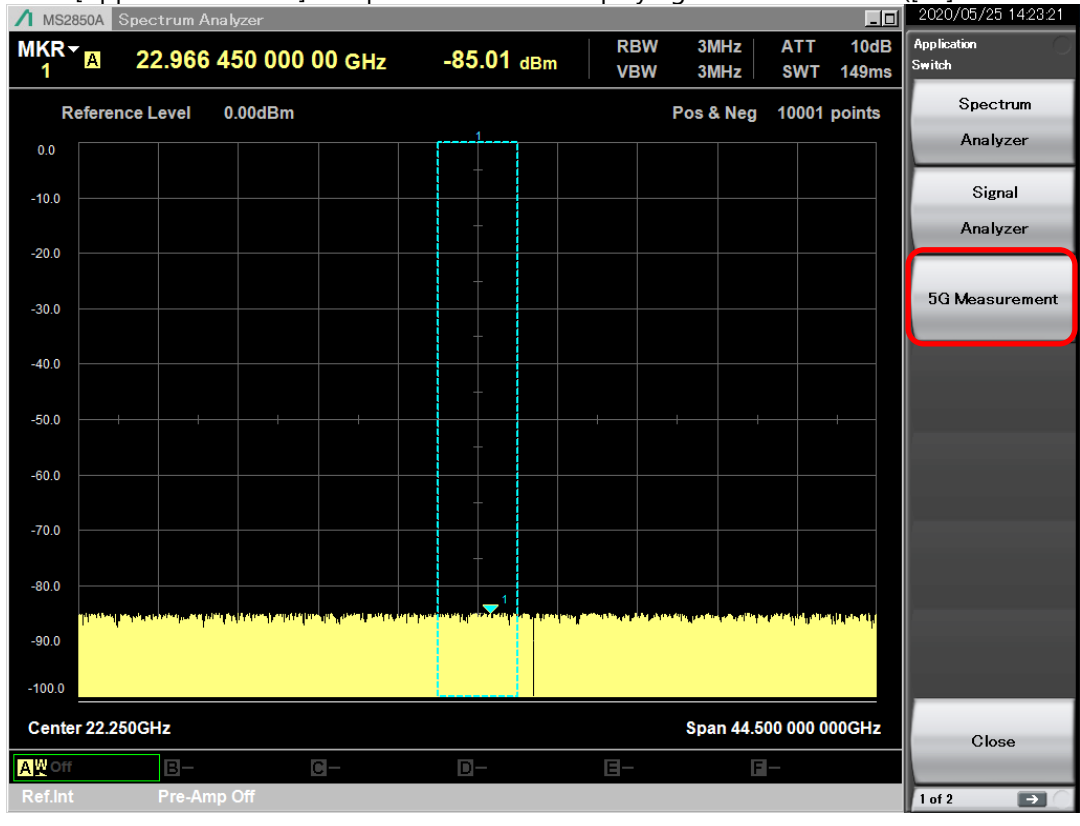

5. Press [F3] Standard at the Top menu of the 5G NR Measurement Software and select the measurement function matching the base station type from the displayed menu.

| Measurement Function              | Base Station To Measure    |
|-----------------------------------|----------------------------|
| [F3] NR TDD Sub-6 GHz Downlink    | Sub-6 GHz TDD Base Station |
| [F7] NR FDD Sub-6 GHz Downlink    | Sub-6 GHz FDD Base Station |
| [F4] NR mmWave Sub-6 GHz Downlink | mmWave TDD Base Station    |

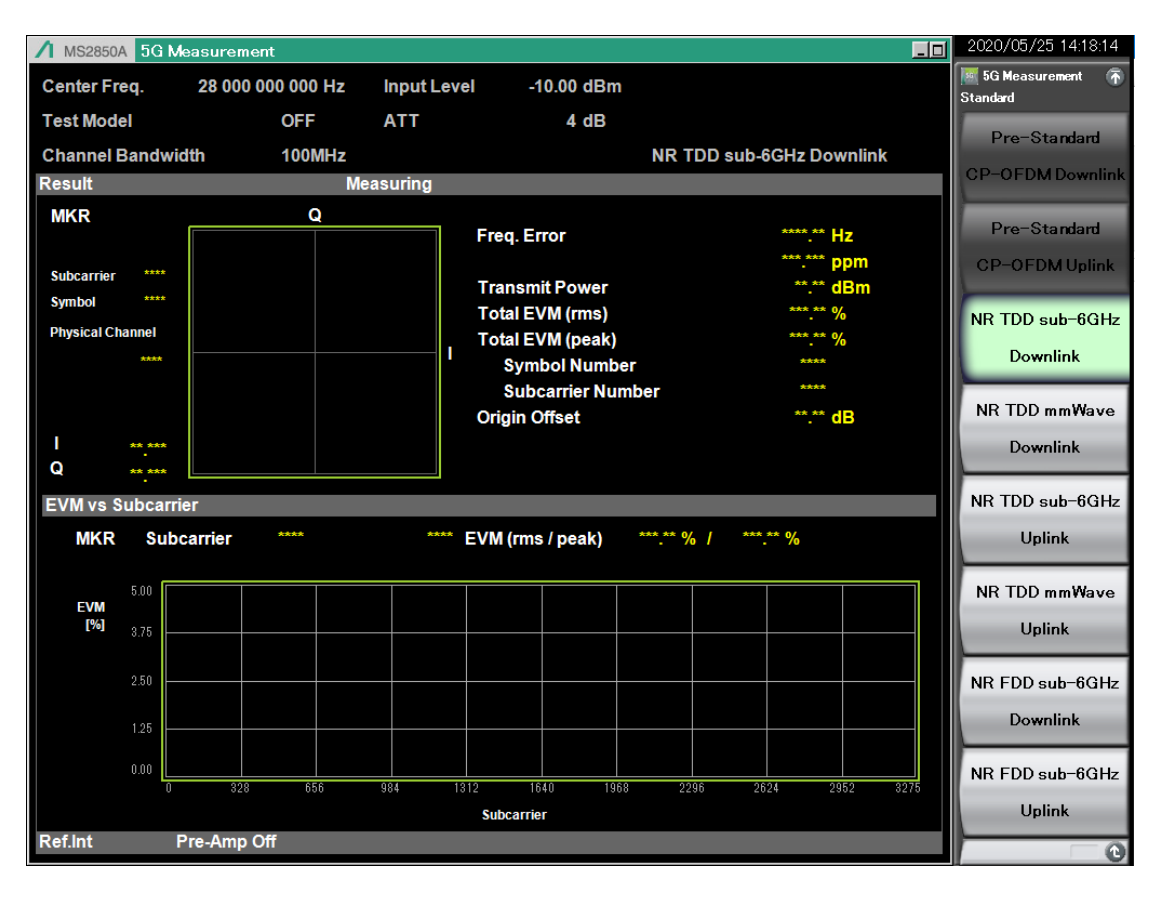

| Remote Command             | Remarks                                                                 |
|----------------------------|-------------------------------------------------------------------------|
| INST CONFIG                | Switch to System Configuration function                                 |
| *OPC?                      | Wait for switch to "System Configuration"                               |
| SYST:APPL:LOAD BASE5G      | Load 5G NR Measurement Software                                         |
| *OPC?                      | Wait for load 5G NR measurement software                                |
| INST BASE5G                | Select 5G NR Measurement Software                                       |
| *OPC?                      | Wait to select 5G NR measurement software                               |
| RAD:STAN NR_TDD_SUB6GHZ_DL | Select NR TDD Sub-6 GHz Downlink                                        |
|                            | Specify following parameters for other than above measurement functions |
|                            | NR FDD Sub-6 GHz Downlink: NR_FDD_SUB6GHZ_DL                            |
|                            | NR mmWave Sub-6 GHz Downlink: NR_TDD_MMWAVE_DL                          |

# **3 5G Base Station Tx Signal Measurement Procedure**

# 3.1 Setting RF Frequency

Set the RF frequency output by the 5G base station to be measured.

## [Setting Procedure]

- 1. Press either [F1] at the Top menu or [Frequency] at the front panel.
- 2. Press [F1] Center Frequency at the Frequency menu and input the measured RF frequency.

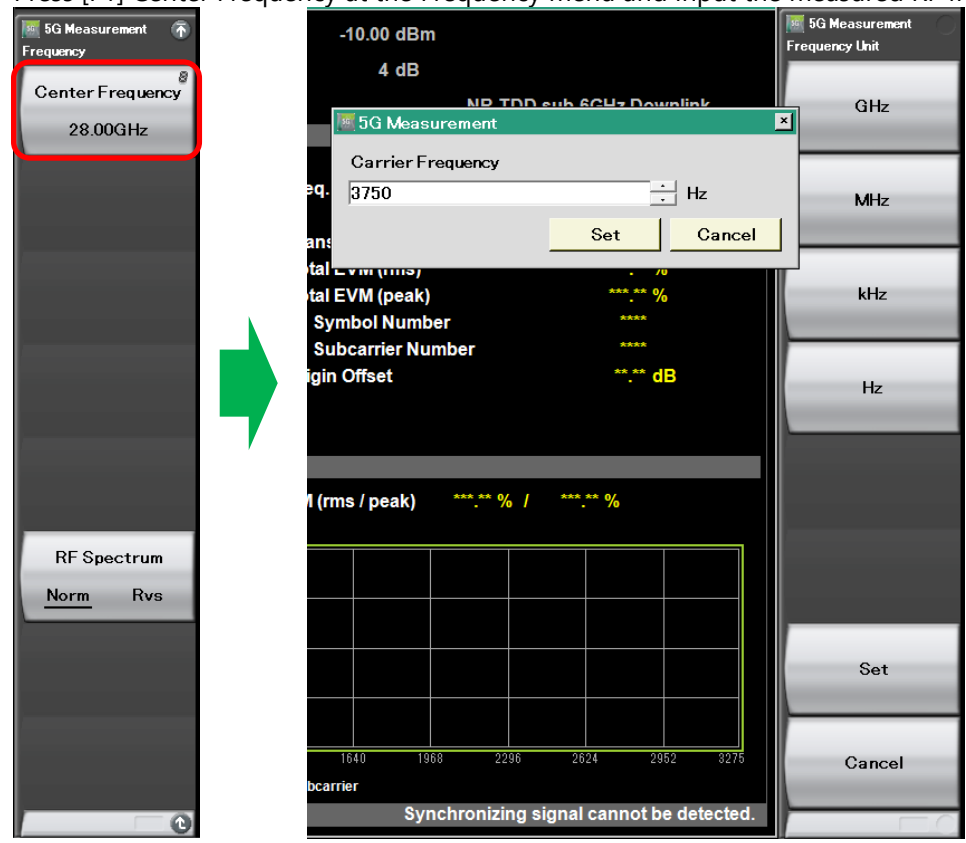

| Remote Command    | Remarks                   |
|-------------------|---------------------------|
| FREQ:CENT 3750MHZ | Set frequency to 3750 MHz |

# 3.2 Setting Test Model

Set the subcarrier spacing, bandwidth, and Test Model type for the measured signal.

## [Setting Procedure]

1. Press [F4] Measure at the Top menu → [F1] Modulation Analysis → [F2] Basic Settings to display the Basic Settings dialog.

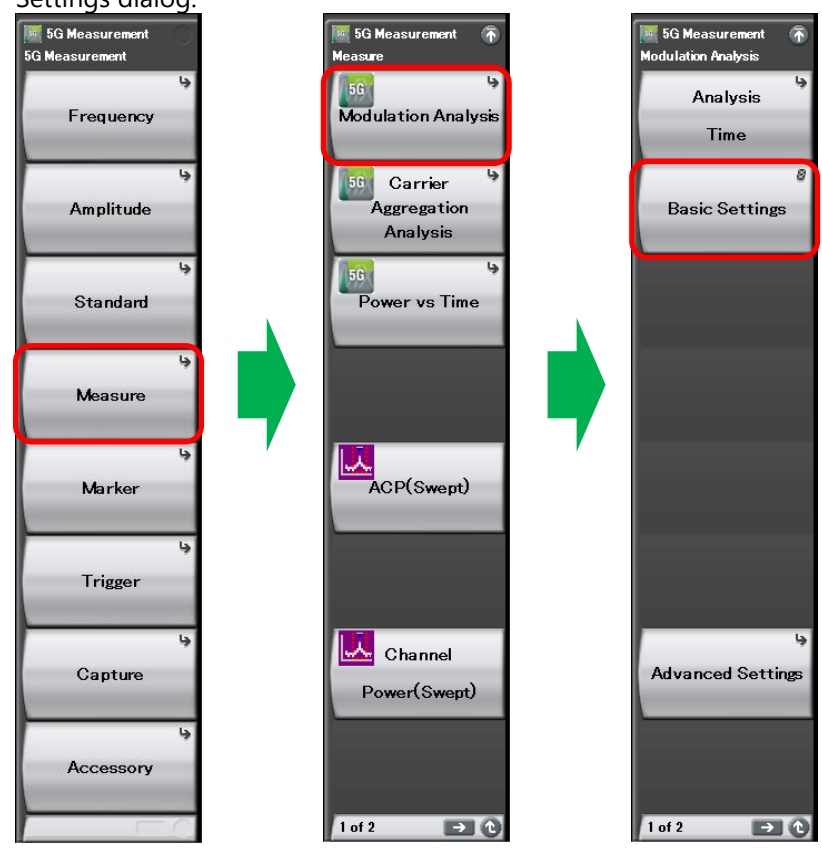

- Set the parameters at the Basic Settings dialog as follows: Set Test Model, Subcarrier Spacing, and Number of RBs to match the measurement-target base station.
  - Test Model NR-FR1-TM3.1a
  - Test Model Version Auto
  - Subcarrier Spacing 30 kHz
  - Number of RBs 273 (100-MHz Channel Bandwidth)
  - Cell ID 1
  - Phase Compensation Checked

| Masic Settings                      |                         |                |                 |          |        |
|-------------------------------------|-------------------------|----------------|-----------------|----------|--------|
| Number of Carriers :                | 1                       | Ð              | Frequency Offse | et [Hz]: | 0 ÷    |
| Reference Carrier :                 | 0                       | ÷              | Carrier State : | V        |        |
| Frame Parameter SlotP               | arameter                |                |                 |          |        |
| Test Model :<br>Test Model Version: | NR-FR1-TM<br>Auto       | /3.1a <u>-</u> | •               |          |        |
| Subcarrier Spacing:                 | 30kHz                   | •              | ·               |          |        |
| Number of RBs :                     | 273                     | -              | ·               |          |        |
| Channel Bandwidth :                 | 100MHz                  |                |                 |          |        |
| Cell ID :                           |                         | 1              | -               |          |        |
| Synchronization Mode :              | DM-RS for F             | PDSCH          | 1 💌             |          |        |
| Phase Compensation :                | $\overline{\mathbf{v}}$ |                |                 |          |        |
|                                     |                         |                |                 |          |        |
|                                     |                         |                |                 |          |        |
|                                     |                         |                |                 |          |        |
|                                     |                         |                |                 |          |        |
| Copy To All CC                      |                         |                |                 | Set      | Cancel |

| Remote Command      | Remarks                           |
|---------------------|-----------------------------------|
| RAD:TMOD FR1_TM3_1A | Set Test Model to NR-FR1-TM3.1a   |
| RAD:TMOD:VERS AUTO  | Set Test Model Version to Auto    |
| RAD:SUBC:SPAC 30    | Set Subcarrier Spacing to 30 kHz  |
| RAD:RBL:NUMB 273    | Set Number of RBs to 273          |
| CALC:EVM:CELL 1     | Set Cell ID to 1                  |
| RAD:PCOM ON         | Set Phase Compensation to checked |

# 3.3 Executing Auto Range

Execute Auto Range to set the optimum Input Level and attenuator setting matching the input signal.

#### [Setting Procedure]

- 1. Press [F2] Amplitude at the Top menu or [Amplitude] at the front panel.
- 2. Press [F5] Auto Range.

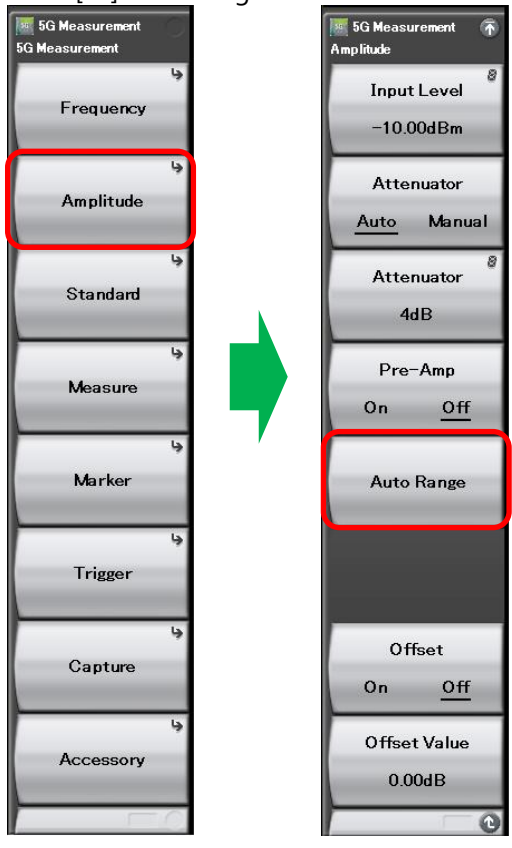

| Remote Command     | Remarks                                      |
|--------------------|----------------------------------------------|
| POW:RANG:AUTO ONCE | Execute Auto Range                           |
| *OPC?              | Wait until execution of Auto Range completed |

## 3.4 Executing Measurement

Measure the 5G base station Tx signal.

### [Setting Procedure]

1. Press [Single] at the front panel.

#### [Remote Command Example]

| Remote Command | Remarks                          |
|----------------|----------------------------------|
| INIT:CONT OFF  | Set single sweep                 |
| INIT           | Execute measurement              |
| *OPC?          | Wait until measurement completed |

# 4 Viewing Measurement Results

#### [See measurement result at Screen]

Display the Summary trace screen using the following procedure. Press [F4] Measure at the Top menu  $\rightarrow$  [F1] Modulation Analysis  $\rightarrow$  (Page 2 menu)  $\rightarrow$  [F1] Trace  $\rightarrow$  [F1] Trace Mode  $\rightarrow$  [F8] Summary.

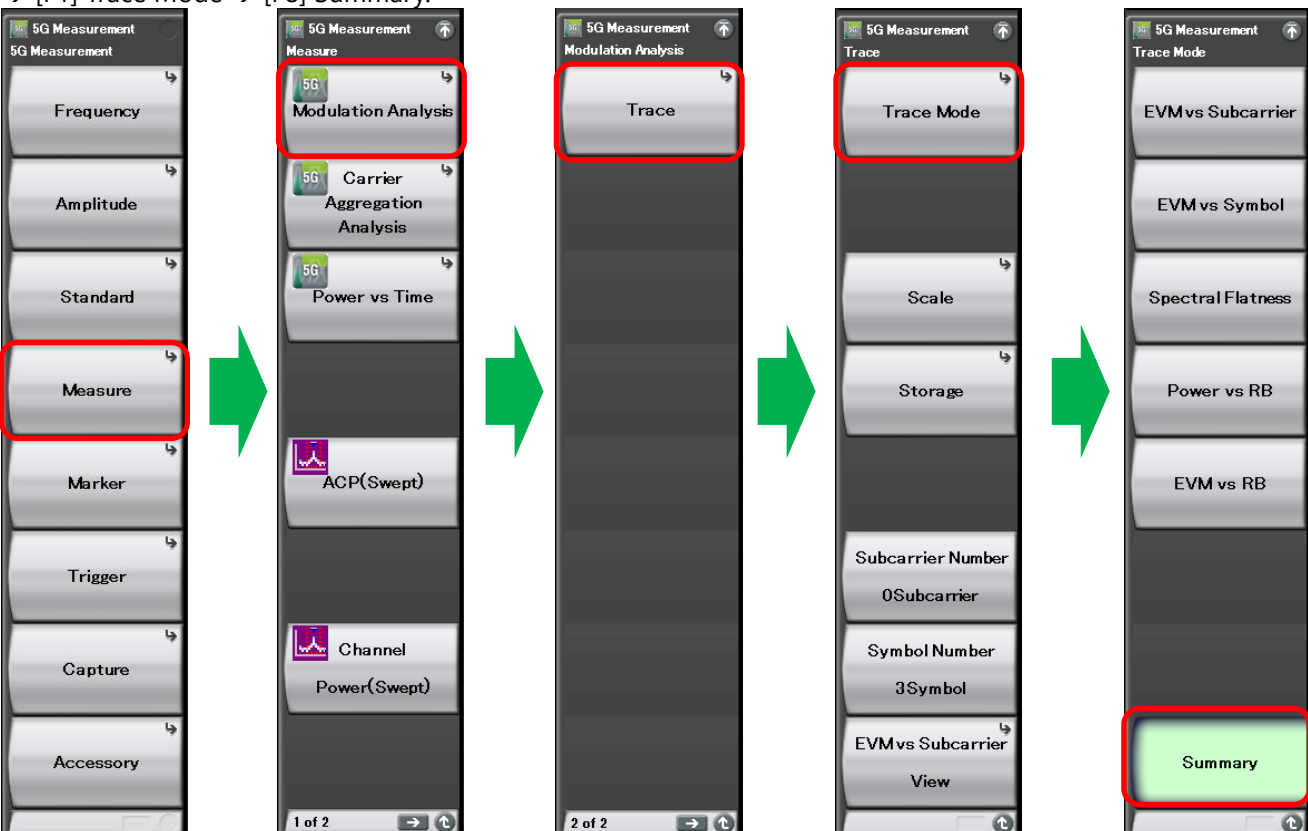

Details of measurement results are displayed as follows on the Summary trace screen.

For the 3GPP TS38.141-1 and 3GPP TS38.141-2 Modulation quality, refer to the PDSCH EVM (rms) measurement result displayed in the red frame in the following diagram.

Total EVM (rms) displayed in the blue frame in the following diagram is the EVM measurement result including PDCCH, DM-RS (PDCCH), DM-RS (PDSCH) excluding PDSCH. The EVM of the entire Tx signal including channels/signals other than PDSCH is displayed here.

| ✓ MS2850A         5G Measurement                    |                                                  |            |         |       |                |                    |             |   |  |
|-----------------------------------------------------|--------------------------------------------------|------------|---------|-------|----------------|--------------------|-------------|---|--|
| Center Freq. 3 750 000 000 Hz Input Level -9.06 dBm |                                                  |            |         |       |                |                    |             |   |  |
| Test Mode                                           | Test Mode                                        |            |         |       |                |                    |             |   |  |
| Channel B                                           | Channel B Modulation quality measurement ressult |            |         |       |                |                    |             |   |  |
| Result                                              |                                                  |            |         |       |                |                    |             |   |  |
|                                                     |                                                  |            |         |       |                |                    |             |   |  |
| PDSCH EVM (rms                                      | )                                                |            |         | Freq. | Error          |                    | 0.10 Hz     |   |  |
| QPSK                                                | *** *                                            | * %        |         |       |                | 0                  | .000 ppm    |   |  |
| 16QAM<br>640AM                                      | *** *                                            | * %        |         | Trans | mit Power      | -1                 | 2.19 dBm    |   |  |
| 256QAM                                              | 0.3                                              | 5 %        |         | Total | EVM (rms)      |                    | 0.35 %      |   |  |
| PDSCH EVM (pea                                      | k) / Subcarrie                                   | r / Symbol |         | Total | EVM (peak)     |                    | 2.07 %      |   |  |
| QPSK                                                | ****                                             | * % ****   | ****    | Sy    | mbol Number    |                    | 149         |   |  |
| 16QAM                                               | *** *                                            | * % ****   | ****    | _     |                |                    |             |   |  |
| 64QAM                                               | *** *                                            | * % ****   | / ****  | Тс    | otal EVM m     | easuremen          | t result    |   |  |
| 256QAM                                              | 2.0                                              | 7 % 3275   | / 149   |       |                |                    |             |   |  |
| Summon                                              |                                                  |            |         |       |                |                    |             |   |  |
| Summary                                             |                                                  |            |         |       |                |                    |             |   |  |
| Channel Summary                                     |                                                  |            |         |       |                |                    |             |   |  |
|                                                     | Ava EVM                                          | Max EV     | M (peal | k)    |                |                    |             |   |  |
| Channel                                             | (rms) EVM/Subcarrier/S                           |            | rier/Sy | mbol  | ibol Avg Power | Symbol Clock Error |             |   |  |
| P-SS                                                | *** %                                            | ***.** %   | ****    | ****  | ***.*** dBm    | IQ Skew            | 0.002       |   |  |
| S-SS                                                | ***.** %                                         | ***.** %   | ****    | ****  | ***.*** dBm    | IQ Imbalance       | -0.003 ns   |   |  |
| PBCH                                                | ***.** %                                         | ****.** %  | ****    | ****  | ***.*** dBm    |                    | -0.001 dB   |   |  |
| DM-RS(PBCH)                                         | ***.** %                                         | ***.** %   | ****    | ****  | ***.*** dBm    | IQ Quad Error      | -0.023 dea. |   |  |
| PDSCH                                               | 0.35 %                                           | 2.07 %     | 3275    | 149   | -11.397 dBm    |                    |             |   |  |
| DM-RS(PDSCH)                                        | 0.34 %                                           | 1.48 %     | 1638    | 221   | -11.378 dBm    | Cell ID            |             | 1 |  |
| PDCCH                                               | 0.40 %                                           | 1.29 %     | 6       | 183   | -12.179 dBm    |                    |             |   |  |
| DM-RS(PDCCH)                                        | 0.35 %                                           | 0.89 %     | 5       | 1     | -12.195 dBm    |                    |             |   |  |
|                                                     |                                                  |            |         |       |                |                    |             |   |  |
| Dofint Dro                                          | Amp Off                                          |            |         |       |                |                    |             |   |  |
| Renint Pre                                          | -Amp On                                          |            |         |       |                |                    |             |   |  |

#### [Get measurement results using remore command]

To get measurement results remotely after measurement, the following query command can be used to obtain the measurement results.

FETC:EVM?

Comma-separated measurement results are returned in response to this query command. The correspondence between the order of the measurement results in the response and the measurement results displayed in the Summary trace screen is as follows.

| Summary Trace Screen Display | Response Order                        |
|------------------------------|---------------------------------------|
| PDSCH EVM (rms) QPSK         | 16th (PDSCH QPSK EVM rms (Average))   |
| PDSCH EVM (rms) 16QAM        | 23rd (PDSCH 16QAM EVM rms (Average))  |
| PDSCH EVM (rms) 64QAM        | 30th (PDSCH 64QAM EVM rms (Average))  |
| PDSCH EVM (rms) 256QAM       | 37th (PDSCH 256QAM EVM rms (Average)) |
| Total EVM (rms)              | 2nd (Total EVM rms (Average))         |

# 5 Troubleshooting

## When EVM measurement result is worse than expected

If the measured EVM result is worse than expected, consider that the level of the signal input to the MS2850A/MS269xA is too low. In this case, setting the preamplifier to On may improve the EVM result. The procedure for setting the preamplifier to On is described below.

The Auto Range function does not set the preamplifier On/Off automatically because there is a risk of damaging the MS2850A/MS269xA due to over-input if the preamplifier is set to On at the wrong time.

#### [Setting Procedure]

Press [F2] Amplitude at the Top menu or press [Amplitude] at the front panel and press [Pre-Amp] to set On. After setting the preamplifier to On, execute Auto Range.

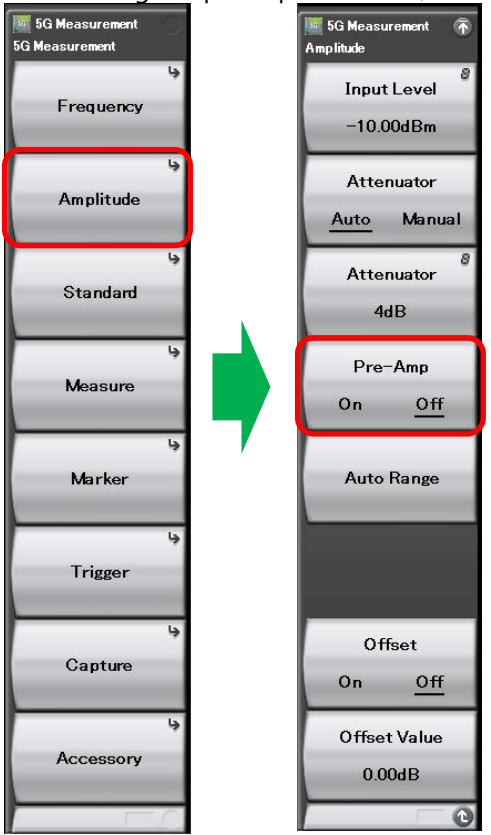

| Remote Command | Remarks                |
|----------------|------------------------|
| POW:GAIN ON    | Set preamplifier to On |

## When Band-Center Subcarrier EVM measurement result is bad

Unlike LTE, 5G NR uses the subcarrier at the center of the band. Consequently, the EVM of the subcarrier at the center of the band can be degraded by carrier leakage from 5G base stations. The impact of carrier leak can be canceled using the following settings.

## [Setting Procedure]

Press [F4] Measure at the Top menu or [Measure] at the front panel  $\rightarrow$  [F1] Modulation Analysis.

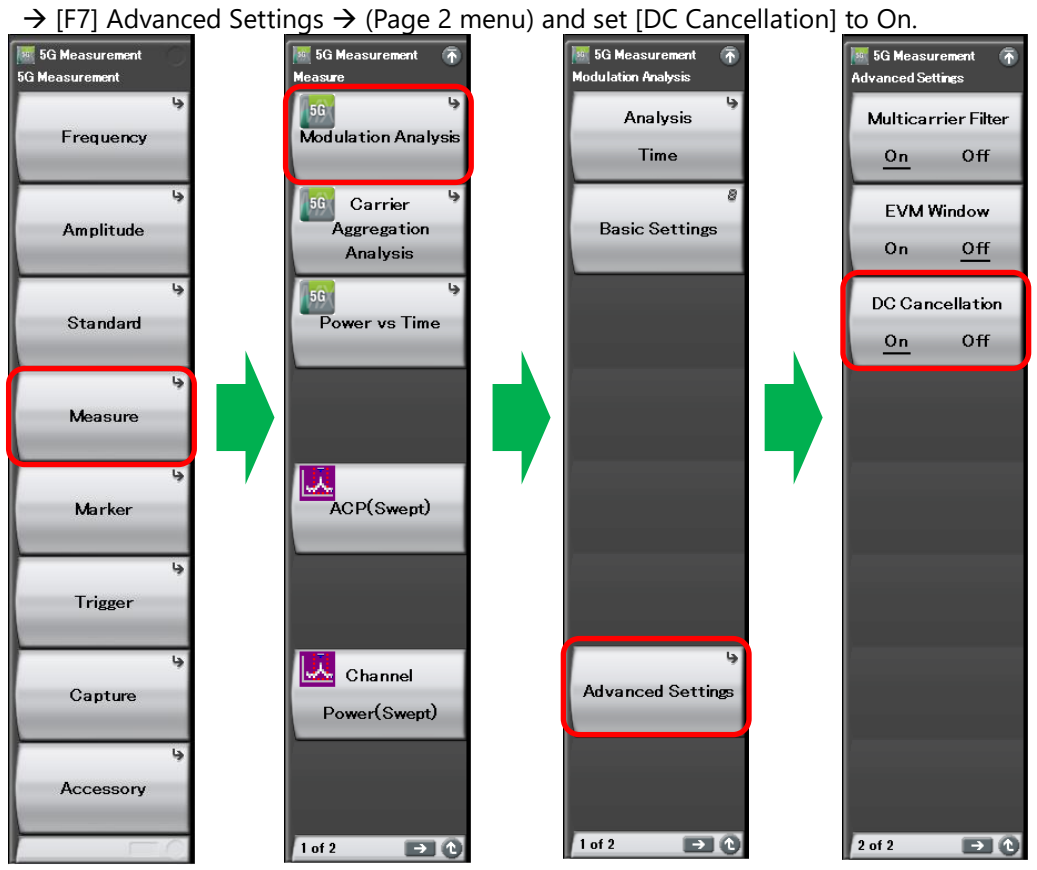

| Remote Command      | Remarks                   |
|---------------------|---------------------------|
| CALC:EVM:DC:CANC ON | Set DC Cancellation to On |

# 6 Summary

This simple guide explains how to measure the EVM of NR downlink Test Model signals easily using the MS2850A/MS269xA. MS2850A/MS269xA supports test engineers to evaluate 5G base station without rework and operation mistakes. Therefore, test engineers can evaluate 5G base station smoothly with simple and efficient measurement procedure.

# **Incitsu** envision : ensure

#### United States

**Anritsu Americas Sales Company** 450 Century Parkway, Suite 190, Allen, TX 75013 U.S.A. Phone: +1-800-Anritsu (1-800-267-4878)

#### • Canada

Anritsu Electronics Ltd. 700 Silver Seven Road, Suite 120, Kanata, Ontario K2V 1C3, Canada Phone: +1-613-591-2003 Fax: +1-613-591-1006

#### • Brazil

Anritsu Eletronica Ltda. Praça Amadeu Amaral, 27 - 1 Andar 01327-010 - Bela Vista - Sao Paulo - SP, Brazil Phone: +55-11-3283-2511 Fax: +55-11-3288-6940

#### Mexico

Anritsu Company, S.A. de C.V. Blvd Miguel de Cervantes Saavedra #169 Piso 1, Col. Granada Mexico, Ciudad de Mexico, 11520, MEXICO Phone: +52-55-4169-7104

United Kingdom

#### Anritsu EMEA Ltd.

200 Capability Green, Luton, Bedfordshire, LU1 3LU, U.K. Phone: +44-1582-433200 Fax: +44-1582-731303

#### • France

Anritsu S.A. 12 avenue du Québec, Bâtiment Iris 1- Silic 612, 91140 VILLEBON SUR YVETTE, France Phone: +33-1-60-92-15-50 Fax: +33-1-64-46-10-65

#### Germany

Anritsu GmbH Nemetschek Haus, Konrad-Zuse-Platz 1, 81829 München, Germany Phone: +49-89-442308-0 Fax: +49-89-442308-55

#### Italy

Anritsu S.r.l. Via Elio Vittorini 129, 00144 Roma, Italy Phone: +39-6-509-9711 Fax: +39-6-502-2425

#### Sweden Anritsu AB

Isafjordsgatan 32C, 164 40 KISTA, Sweden Phone: +46-8-534-707-00

 Finland Anritsu AB Teknobulevardi 3-5, FI-01530 VANTAA, Finland Phone: +358-20-741-8100 Fax: +358-20-741-8111

#### Denmark Anritsu A/S

c/o Regus Fairway, Arne Jacobsens Allé 7, 5th floor, 2300 Copenhagen S, Denmark Phone: +45-7211-2200

#### • Russia Anritsu EMEA Ltd.

**Representation Office in Russia** Tverskaya str. 16/2, bld. 1, 7th floor. Moscow, 125009, Russia Phone: +7-495-363-1694 Fax: +7-495-935-8962

### • Spain

Anritsu EMEA Ltd. Representation Office in Spain Paseo de la Castellana, 141. Planta 5, Edificio Cuzco IV 28046, Madrid, Spain Phone: +34-91-572-6761

#### United Arab Emirates Anritsu EMEA Ltd.

**Dubai Liaison Office** 902, Aurora Tower, P O Box: 500311- Dubai Internet City Dubai, United Arab Emirates Phone: +971-4-3758479 Fax: +971-4-4249036

#### • India

Anritsu India Private Limited 6th Floor, Indiqube ETA, No.38/4, Adjacent to EMC2, Doddanekundi, Outer Ring Road, Bengaluru – 560048, India Phone: +91-80-6728-1300 Fax: +91-80-6728-1301

#### Specifications are subject to change without notice.

#### • Singapore

Anritsu Pte. Ltd. 11 Chang Charn Road, #04-01, Shriro House, Singapore 159640 Phone: +65-6282-2400 Fax: +65-6282-2533

# • Vietnam Anritsu Company Limited Room No. 1635, 16th Floor, ICON 4 Tower, 243A De La Thanh Street, Lang Thuong Ward, Dong Da District, Hanoi, Vietnam

Phone: +84-24-3760-6216 Fax: +84-24-6266-2608

#### • P.R. China (Shanghai)

Anritsu (China) Co., Ltd. Room 2701-2705, Tower A, New Caohejing International Business Center No. 391 Gui Ping Road Shanghai, 200233, P.R. China Phone: +86-21-6237-0898 Fax: +86-21-6237-0899

#### • P.R. China (Hong Kong)

Anritsu Company Ltd. Unit 1006-7, 10/F., Greenfield Tower, Concordia Plaza, No. 1 Science Museum Road, Tsim Sha Tsui East, Kowloon, Hong Kong, P.R. China Phone: +852-2301-4980 Fax: +852-2301-3545

#### • Japan Anritsu Corporation

8-5, Tamura-cho, Atsugi-shi, Kanagawa, 243-0016 Japan Phone: +81-46-296-6509 Fax: +81-46-225-8352

#### Korea

Anritsu Corporation, Ltd. 5FL, 235 Pangyoyeok-ro, Bundang-gu, Seongnam-si, Gyeonggi-do, 13494 Korea Phone: +82-31-696-7750 Fax: +82-31-696-7751

#### Australia Anritsu Pty. Ltd.

Unit 20, 21-35 Ricketts Road, Mount Waverley, Victoria 3149, Australia Phone: +61-3-9558-8177 Fax: +61-3-9558-8255

#### Taiwan

Anritsu Company Inc. 7F, No. 316, Sec. 1, NeiHu Rd., Taipei 114, Taiwan Phone: +886-2-8751-1816 Fax: +886-2-8751-1817

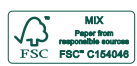

200417